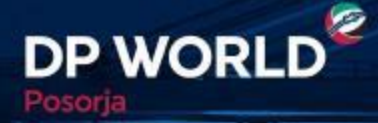

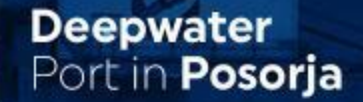

# DP World Posorja Puerto de Aguas Profundas de Posorja

## Creating the Future, Now.

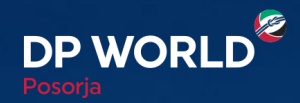

## Asociación de Compañías y Creación de Usuarios Dependientes DP World Posorja - ONLINE

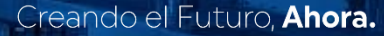

2

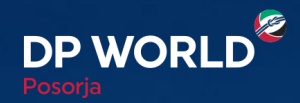

### Asociación de Compañías DP World Posorja - ONLINE

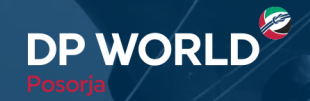

- CELLY-

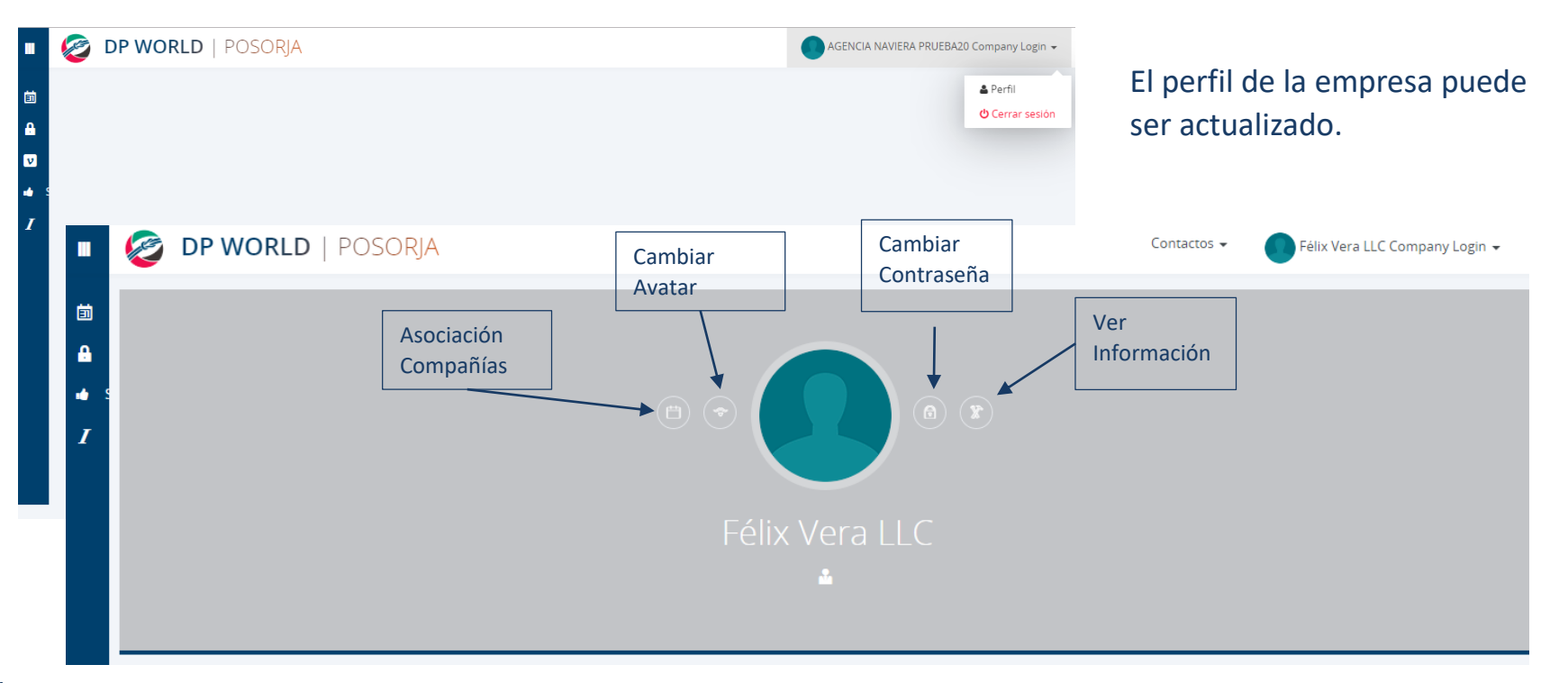

-----

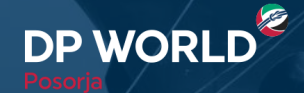

5

Puerto de **Aguas Profundas** en **Posorja** 

| OP WORLD   POSORJA                                                                                                    | Contactos 👻 |
|----------------------------------------------------------------------------------------------------|-------------|
| Ascención de Compañías<br>Compañías<br>Compañías |             |
| Asociación de Compañia<br>Historice Asociar Emp Transporte Asociar Agente<br>Resultados                                                                                                    |             |

En Asociación de Compañías, podemos Asociar las Empresas de Transporte y Agentes de Aduana con los que trabaja la empresa. Creando el Futuro, Ahora.

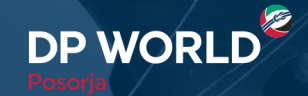

| • | OLAM ECUADOR S.A.                                                                          |
|---|--------------------------------------------------------------------------------------------|
|   | Asociación de Empresas de Transporte<br>∉ Retorno ✔0K                                      |
|   | New Trucking Company Association       RUC     Token       Ingresar RUC     Ingresar Token |

Ingresamos el número del RUC, generamos el token (Código de seguridad) y hacemos clic en Ok.

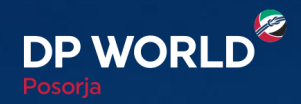

### Creación de Usuarios Dependientes DP World Posorja - ONLINE

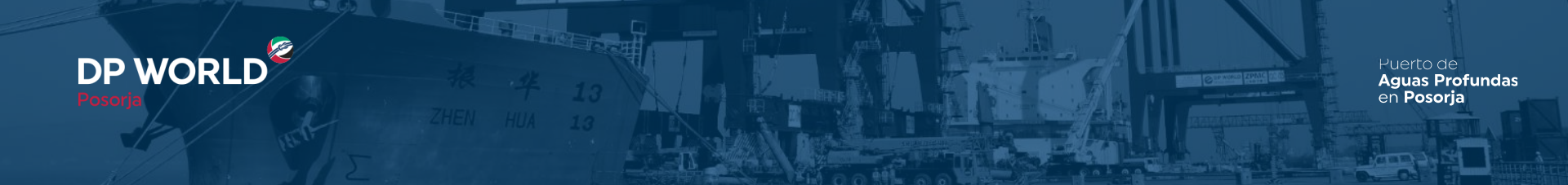

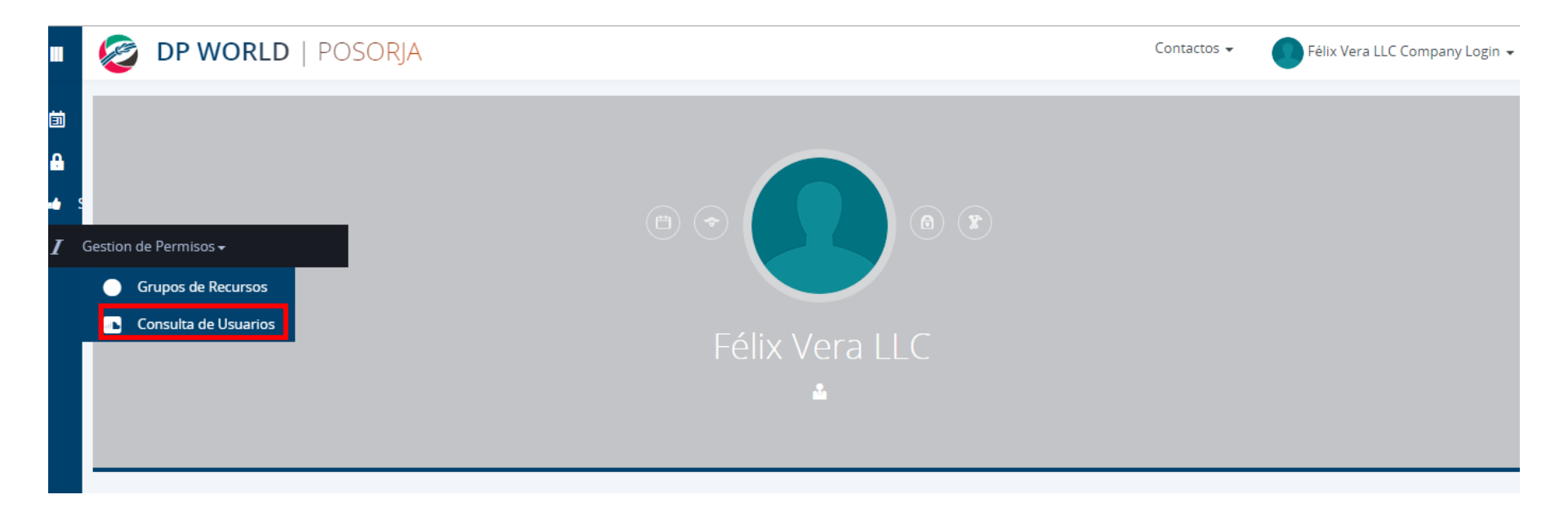

Podemos agregar usuarios dependientes dentro de la misma empresa, en la opción Consulta de Usuarios.

Creando el Futuro, Ahora.

8

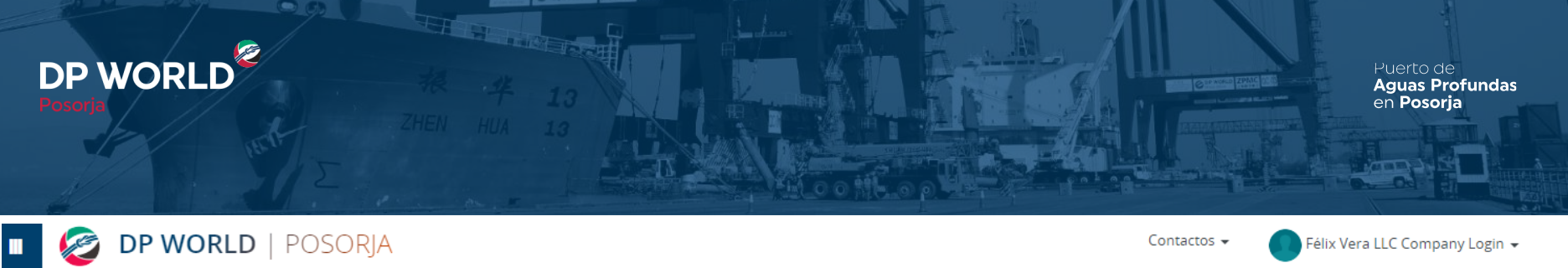

| 🔰 Usuarios        | Hacemos clic en la op           | pción      |              |       | <b>∦ Seguridad</b> > Usuarios |
|-------------------|---------------------------------|------------|--------------|-------|-------------------------------|
| s ∎ Nuevo Usuario |                                 |            |              |       |                               |
| Login             |                                 | Nro Doc    | Activo       | Todos | v                             |
| Nombres           |                                 | Ap.Paterno | Ap.Materno   |       |                               |
| Empresa           | 1204363715 - Félix Vera LLC 🏾 🎽 | Email      | Tipo Usuario | Todos | v                             |
|                   | Q Buscar                        |            |              |       |                               |
|                   |                                 |            |              |       |                               |

#### Lista de Usarios

| Login                  | Nombre         | Ap.Paterno | Ap.Materno | Empresa        | Tipo Usuario | Activo | Interno | Acciones                   |
|------------------------|----------------|------------|------------|----------------|--------------|--------|---------|----------------------------|
| 1204363715             | Félix Vera LLC | Company    | Login      | Félix Vera LLC | Maestro      | Si     | No      | 53 🕜 🕨                     |
| felixverad@outlook.com | Gerardo        | Muñoz      | Vera       | Félix Vera LLC | Dependiente  | Si     | No      | 53 🕜 🕨                     |
| GabrielaVeliz          | Gabriela       | Veliz      | Palacios   | Félix Vera LLC | Dependiente  | Si     | No      | 53 🕜 <mark>&gt;&gt;</mark> |

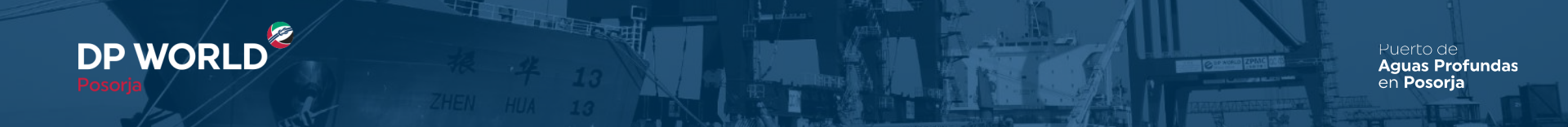

|          | 🙋 DP WO      | RLD   POSORJA        |   |                      |            |                     | Contacto | os 🗸 🚺 AGE             | NCIA DEL PACIFICO DI | ELPAC S.A. Company Login 👻    |
|----------|--------------|----------------------|---|----------------------|------------|---------------------|----------|------------------------|----------------------|-------------------------------|
|          | 👌 Usuarios   |                      |   |                      |            |                     |          |                        |                      | <b>☆ Seguridad</b> → Usuarios |
| <b>A</b> | G Retornar 🖺 | Guardar              |   |                      |            |                     |          |                        |                      |                               |
| V<br>••  | Usuario*     |                      |   | Contraseña*          |            |                     |          | Repetir<br>Contraseña* |                      |                               |
| 0        | Activo*      | Seleccione           | * | Tipo<br>Documento*   | Seleccione |                     | ۳        |                        |                      |                               |
| •        | Documento*   |                      |   | Fecha<br>Nacimiento* |            |                     |          | Correo<br>Electrónico* |                      |                               |
|          | Nombre*      |                      |   | Apellido<br>Paterno* |            |                     |          | Apellido<br>Materno*   |                      |                               |
|          | Codigó Pais  | 593 Telefono<br>Fijo |   | Codigó<br>Pais       | 593        | Telefono<br>Celular |          |                        |                      |                               |

#### Completar los campos solicitados y hacer clic en Guardar

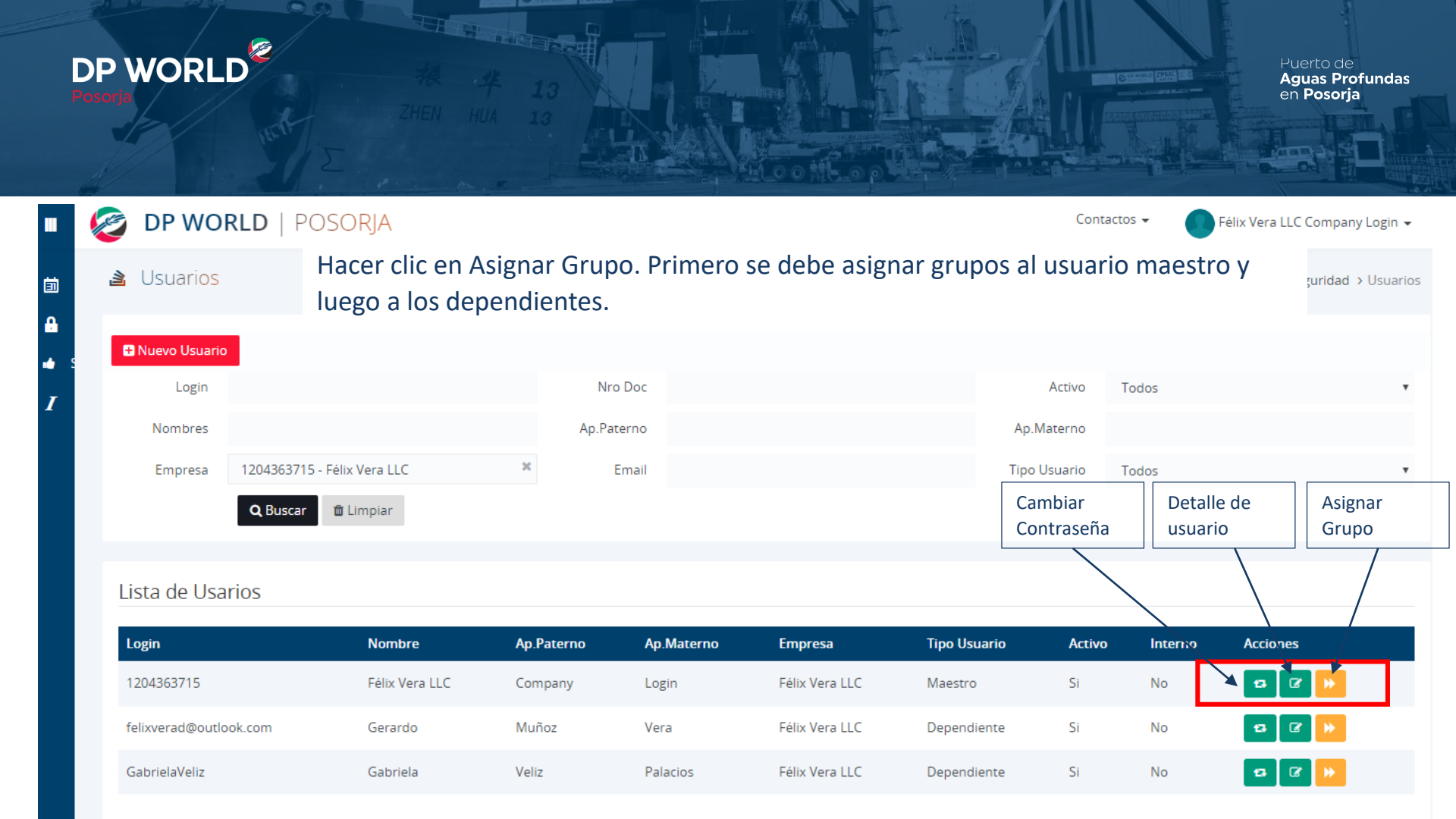

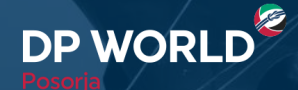

Se debe asignar todos los grupos al usuario maestro y luego se le asigna los grupos específicos a los usuarios dependientes.

Se selecciona los grupos y luego se da clic en Asociar Grupos de Recursos.

| 🤣 DP WORLD   POSORJA                                                               |
|------------------------------------------------------------------------------------|
| <ul> <li>Usuarios</li> <li>Retornar</li> <li>Asociar Grupos de Recursos</li> </ul> |
| Login 0922724596                                                                   |
| Seleccionar Grupos                                                                 |
| Buscar Grupos o Recursos  CCESS_EXT_IMPRT_EXPRT                                    |
| + C. CCESS_EXT_IMPRT_EXPRT_CITAS                                                   |
| + CCESS_EXT_IMPRT_EXPRT_GESTION                                                    |
|                                                                                    |
|                                                                                    |
| + ℭCCESS_EXT_IMPRT_EXPRT_SOLICITUDES_DE_SERVICIOS                                  |

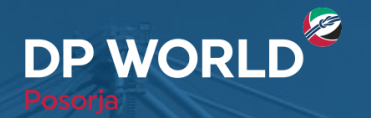

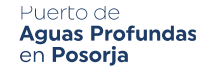

#### Notas importantes

- El usuario dependiente deberá cambiar la contraseña la primera vez que ingrese.
- El usuario maestro deberá asignar un grupo al usuario dependiente con el perfil acorde a dicho usuario.
- El usuario maestro podrá cambiar la contraseña del usuario dependiente en caso de que así lo requiera.
- El usuario maestro podrá inactivar a los usuarios dependientes.

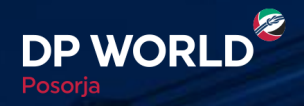

## Gracias

### 

DP WORLD